# Tablet quick set up guide

## Power On / Off

Power On : press the power button to turn the machine.

Shutdown: In any mode, press the power button for 2 seconds, there shutdown device options, click on the "off" to turn off the product.

Appearance

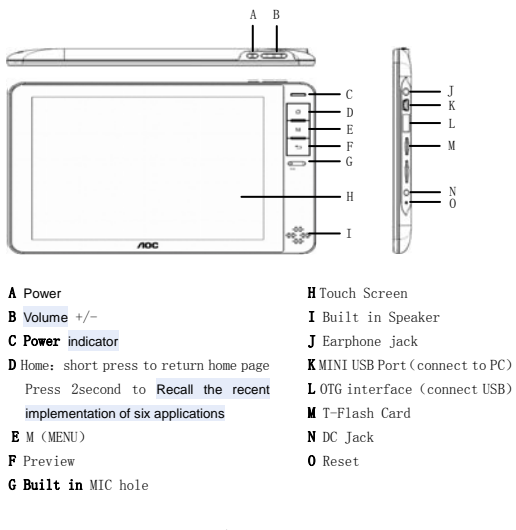

-1-

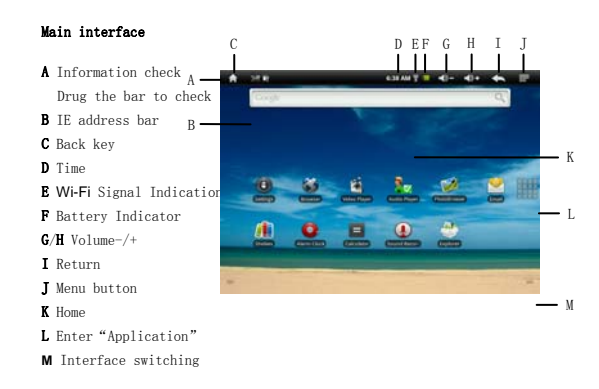

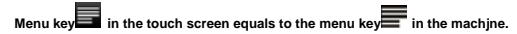

## Wireless Network

1. Enter into the main interface when MID is turned on . The screen is settled to be

locked, press "Menu" key to unlock.

Manager wifi set-up to connect wireness network.

• Wi-Fi: Turn on or Turn off WiFi.

-- when WiFi mentions " Turn on WiFi" , and the icon in the right shows

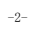

### WiFi is in the closed position

--Click WiFi , and the status mention that it is turning on  $\ldots$  , and the icon in the right side

shows it means that WiFi is in the open position. Note: In the set-up of this device , other than the follwing additional description

- The right icon shows \_\_\_\_\_, it means that the option is in close position.

- The right icon shows - The right icon shows • Wi-Fi Set-up: to set up and manage wireless access point

-- Network notice that the right icon is , it means that automatic scanning is in the close position.

-- Click Network notice, the right icon shows

means that scanner is in the open position ,

the deive will seach automaticly and add the nearby

WiFi network which can be connected. Click wireless network port , then you can

connect network. After connectiong successful , the WiFi set-up icon will show have

connected to ....., it means that the device have connected to network successfully.

--As to the WiFi router which have been connected before, this machine will keep

record automaticly, if you need to connect again in the future , you just need to

turn on WiFi in the WiFi set-up , or choose this WiFi router then connect it.

-3-

When the status of WiFi set-up is open ( showing turn off WiFi), the machine will

search the WiFi router automaticly and then connect to it when the device is

started up each time.

#### Notes:

You can enter into Wi-Fi set-up directly by pressing the icon network connect manager

## Virtual keyboard Input

Click input character area then popup virtual keyboard.

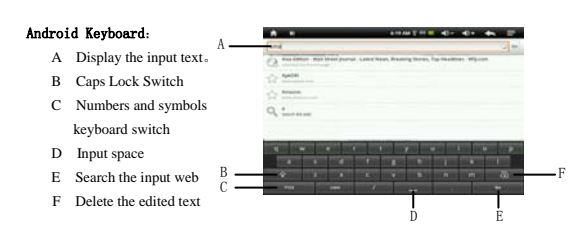

## File transmission

Connect to Pc:

1. Boot condition, connect the tablet PC to PC with USB line .

 After connecting, It will disappear two dish, one is the equipment memory, another is storage memory. It can do data transmission now.

Disconnect Pc:

Click on the icon on the right corner of the screen to move the hardware from \$-4-\$

computer in safety.

## VideoPlayer /Audio Player / Photo Browse

- 1. First download the Video / Audio / Pictures files to the Unit.
- 2. Click the "video player" "audio player", "photo browser" to enter the mode.
- 3. Click the file which you want to play.

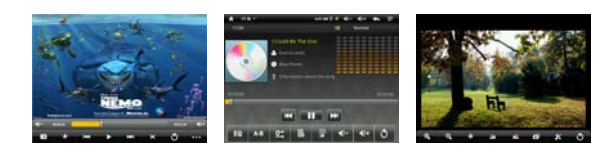

Explorer(Resource Manager)

Click "**Explorer**" on the homepage to enter. Homepage: return to sub menu Last interface: return the above menu Multichoose: choose one more files Edit: Copy, delete, move, paste, rename the file folder. Last: Return last operation Next: Return the next cooperation

APK Installer

APK Installer: This device support the third party's applications on the basis of android

-5-

platform. Most of the applications can be downloaded from the website, and copoed into the flash or SD card of this device.

Installation Installer: Click the Install Installer when enter the Apk installation interface

Note: it can not unload the factory default installation software.

| specifications        |                                                                                                    |  |
|-----------------------|----------------------------------------------------------------------------------------------------|--|
| product model         | E800                                                                                                 |  |
| System                | android V2.1                                                                                         |  |
| processor             | RK2818                                                                                               |  |
| Memory                | support DDRII 128MB - 512 MB, and memory capacity 24bit ECC<br>memory (MLC support 2G 32GB capacity) |  |
| WIFI support standard | 802. 11b                                                                                             |  |
| FLASH                 | built-in FLASH memory (2G FLASH)                                                                     |  |
| Expansion card        | standard TF card, the biggest support 16 GB                                                          |  |
| LCD                   | TFT LCD 8 inches high definition, resolution 800 * 480.                                              |  |
| Power specifications  |                                                                                                    |  |
| Voltage               | power supply voltage: 5V recharging voltage: 5V                                                      |  |
| power                 | maximum play direct current 0.8 A                                                                    |  |
|                       | Maximum charge current dc 1A                                                                         |  |
| battery               | built-in polymer lithium ion battery recharging the battery, 3.7 V,                                  |  |
|                       | 3500mAh                                                                                              |  |
| adapter               | ac input: 100-60Hz 240V 50 / dc output: 5V 2.5 A                                                     |  |
| Charging time         | with standard charger :charging time about six hours, charging time                                  |  |

-6-

|                                                            | also will be different depending on the residual capacity battery                                                                                                    |
|------------------------------------------------------------|----------------------------------------------------------------------------------------------------|
|                                                            | Please note during charging, the time does not exceed 12 hours.                                                                                                    |
| battery life<br>(at normal temperature and<br>full battery | audio: about 20 hours<br>Video: about six hours<br>Note: this playing time, is under room temperature 25 °C, earphones<br>output, brightness biggest, volume two-thirds place, screen standby<br>time for 1 minute, not connected WIFI, audio standard MP3 music<br>bitrate for 128Kbps; Video playback RealVideo 9 coding RMVB<br>files, streaming for 451Kbps, continuous broadcast forward-test<br>income. Due to the operating environment different, broadcast file<br>format, streaming, and other factors, the actual broadcast time may<br>be with this test playing time some variations, this belongs to the<br>normal phenomenon |
| Music, pictures and video sp                               | ecifications                                                                                                    |
| Audio formats                                              | MP3、WMA、FLAC、APE、WAV、OGG                                                                                                    |
| compression rate                                           | MP3: MPEG 1.0 Layer 3 96Kbps~320Kbps<br>WMA: 80Kbps~192Kbps<br>FLAC: 8~48KHz<br>APE: support the normal or fast zip file in V3.95 V3.97 V3.98<br>V3.99 version                                                                                                    |
| Recording                                                  | MIC: 3GPP                                                                                                    |
| Audio output                                               | earphone, external speaker: stereo output                                                                                                    |
| Video format                                               | AVI<br>Video coding: MPEG4, XVID. DIVX4/5/6<br>Maximum play resolution: 1280x720<br>Maximum frame number: 30fps<br>Audio coding: MP1, MP2, MP3, AC3, AAC                                                                                                    |

-7-

|                | 3GP/MP4                                                               |
|----------------|-----------------------------------------------------------------------|
|                | Video coding: H. 264, MPEG4, XVID, DIVX4/5/6                          |
|                | Maximum play resolution: 1280x720                                     |
|                | Maximum frame number: 30fps                                           |
|                | Audio coding: MP2, MP3, AAC, AMR                                      |
|                | RM/RMVB                                                               |
|                | Video coding: Realvideo 8/9/10                                        |
|                | Maximum play resolution: 1280x720                                     |
|                | Maximum frame number: 30fps                                           |
|                | Audio coding: MP3, AAC                                                |
|                | FLV                                                                   |
|                | Video coding: Sorenson H. 263, H. 264                                 |
|                | Maximum play resolution: 720x480 (H. 263) , 1280x720 (H. 264)         |
|                | Maximum frame number: 30fps                                           |
|                | Audio coding: MP3, AAC                                                |
|                | MKV                                                                   |
|                | Video coding: H. 264, MPEG4, XVID, DIVX4/5/6                          |
|                | Maximum play resolution: 1280x720                                     |
|                | Maximum frame number: 30fps                                           |
|                | Audio coding: MP1, MP2, MP3, AC3, AAC                                 |
|                | MOV                                                                   |
|                | Video coding: MPEG4, H. 264                                           |
|                | Maximum play resolution: 1280x720                                     |
|                | Maximum frame number: 30fps                                           |
|                | Audio coding: MP2, MP3, AU3, AAU, AMK                                 |
|                | JPEG maximum resolution <8000 8000                                    |
|                | BMP maximum resolution < 1000*1000                                    |
| Picture Format | Note: do not guarantee all the above extensions documents are able to |
|                |                                                                       |
|                | play properly                                                         |
| 0: /( ) (II)   | 150/00/10                                                             |
| Size(L×W×H)    | 190×83×18 mm                                                          |
| Unit Weight    | 296g (including battery)                                              |
| USB port       | Mini USB 2.0 OTG, USB 1.1 HOST                                        |

-8-

| Operating Temperature | $0^{\circ}C \sim 40^{\circ}C$        |
|-----------------------|--------------------------------------|
| Storage Temperature   | $-20^\circ C \sim 55^\circ C$        |
| Max Humidity          | 90% RH                               |
| Operation System      | Windows 7, Windows Vista, Windows XP |

# FCC NOTE : THE MANUFACTURER IS NOT RESPONSIBLE FOR ANY RADIO OR TV INTERFERENCE CAUSED BY UNAUTHORIZED MODIFICATIONS TO THIS EQUIPMENT. SUCH MODIFICATIONS COULD VOID THE USER'S AUTHORITY TO OPERATE THE EQUIPMENT.

This device complies with Part 15 of the FCC Rules. Operation is subject to the following two conditions:1. This device may not cause harmful interference, and 2. This device must accept any interference received, including interference that may cause undesired operation.

This equipment has been tested and found to comply with the limits for a Class B digital device, pursuant to part 15 of the FCC Rules. These limits are designed to provide reasonable protection against harmful interference in a residential installation. This equipment generates uses and can radiate radio frequency energy and, if not installed and used in accordance with the instructions, may cause harmful interference to radio communications. However, there is no guarantee that interference to radio or television reception, which can be determined by turning the equipment off and on, the user is encouraged to try to correct the interference by one or more of the following measures:

-Reorient or relocate the receiving antenna.

-Increase the separation between the equipment and receiver.

-Connect the equipment into an outlet on a circuit different from that to which the receiver is connected.

-Consult the dealer or an experienced radio/TV technician for help.

To maintain compliance with fcc's RF exposure guidelines: This device and its antennas must operate with a separation distance of at least 20cm from all persons.